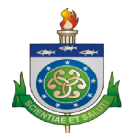

# MANUAL DE INSTRUÇÕES Sistema HOSPUB MÓDULO MÉDICO

## PERFIL MÉDICO

O módulo MÉDICO é responsável pelas consultas e impressões.

#### ACESSANDO O SISTEMA

Para acessar o sistema basta digitar o login, *ENTER*, a senha (oito dígitos) e novamente *ENTER*.

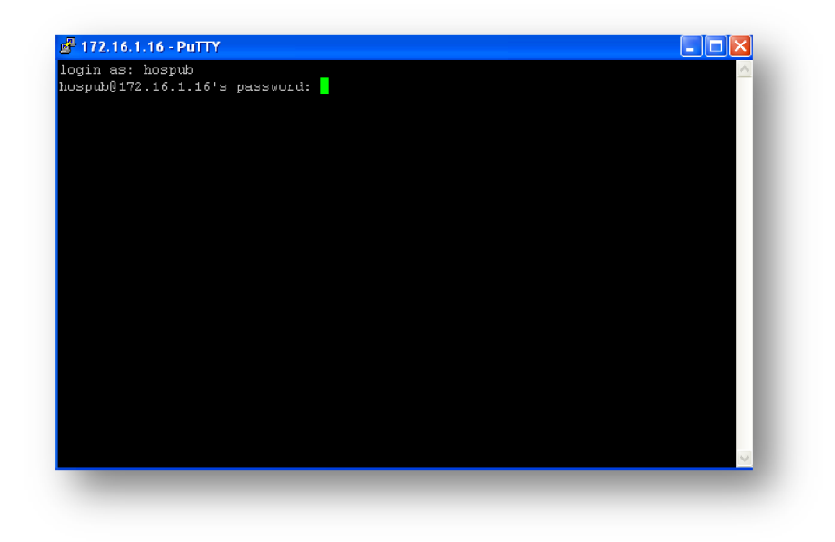

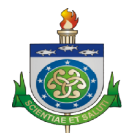

#### **TELA INICIAL DO PERFIL MÉDICO**

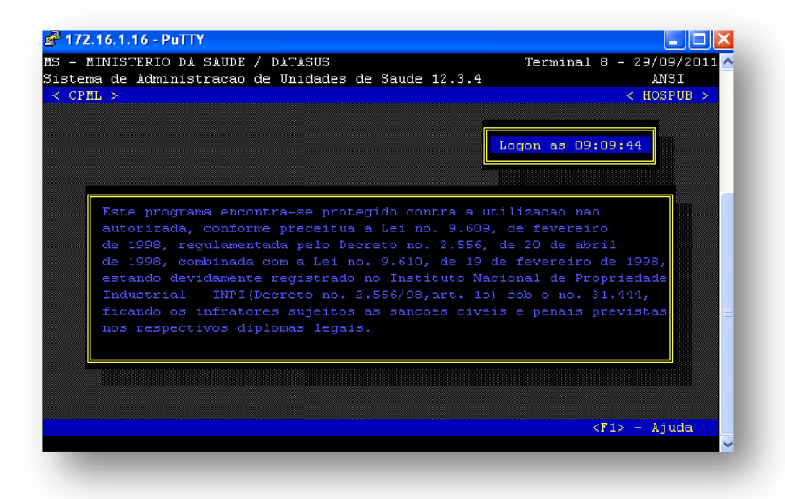

Digite ENTER para escolher as opções do sistema.

#### **TELA OPÇÕES DO SISTEMA**

Nesta tela, escolha o opção 6.Laboratório (através das setas de direção do teclado)e tecle *ENTER*.

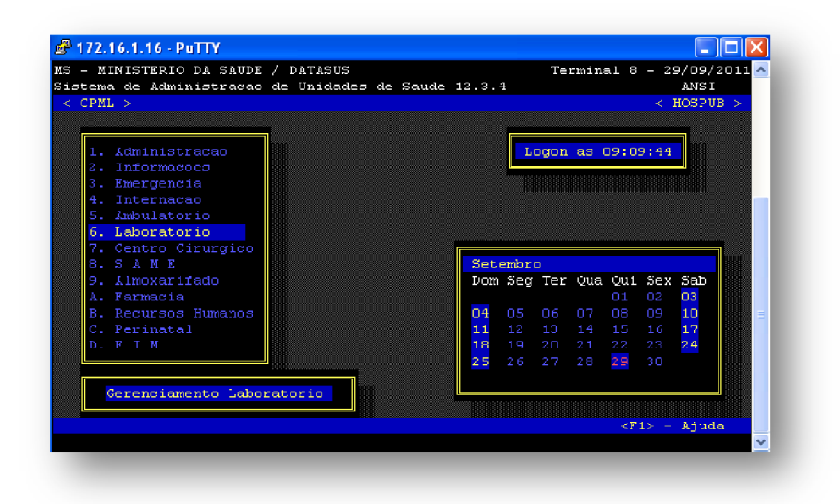

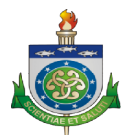

Escolha a opção 1. Administração (através das setas de direção do teclado) e tecle *ENTER*.

| ema de Administracao<br>PML >                                                              | de Unidades d | le Saude | 12.3.4               | 4       |      | - 10 2 11 |                                                           | < 1       | ANS I          | B > |
|--------------------------------------------------------------------------------------------|---------------|----------|----------------------|---------|------|-----------|-----------------------------------------------------------|-----------|----------------|-----|
| 1. Administracao<br>2. Informacees<br>3. Emergencia                                        |               |          |                      |         | ogen | as (      | 09:09                                                     | 9:44      |                |     |
| 4. Internatao<br>5. Ambulatorio<br>6. Laboratorio<br>7. Centro Cirurgico<br>3. S. M. W. W. |               |          | Set                  | emia ru |      |           |                                                           |           |                | ho  |
| 9. Almoxarifado<br>1. Farmacia                                                             |               |          | Dom                  | Seg     | Ter  | Qua       | Qui<br>01                                                 | Sex<br>02 | Sab<br>03      |     |
| 8. Recursos Humanos<br>5. Perinatal<br>5. F I M                                            |               |          | 04<br>11<br>18<br>25 |         |      |           | 08<br>15<br>22<br><mark>29</mark>                         |           | 10<br>17<br>24 |     |
| ldministrado                                                                               | )r            |          |                      |         |      |           | <f.< td=""><td>1&gt; -</td><td>Anuda</td><td>a</td></f.<> | 1> -      | Anuda          | a   |

Escolha o opção 2. Médico (através das setas de direção do teclado) e tecle *ENTER*.

| - MINISTERIO DA SAUDE / DATASUS<br>tema de Apoio a Diagnose e Terapia 12.3.4<br>CDM > | Terminal 8 - 29/09/2011<br>ANSI<br>< HOSPUR N |
|---------------------------------------------------------------------------------------|-----------------------------------------------|
| Setores                                                                               |                                               |
| 3 Cheila<br>4 Terminar                                                                |                                               |
|                                                                                       |                                               |
|                                                                                       | <fi> - Ajuda</fi>                             |

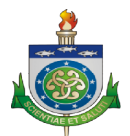

O sistema pedirá o nome do usuário (o usuário deverá ser

previamente cadastrado no sistema para ter acesso). Digite seu usuário e tecle **ENTER**.

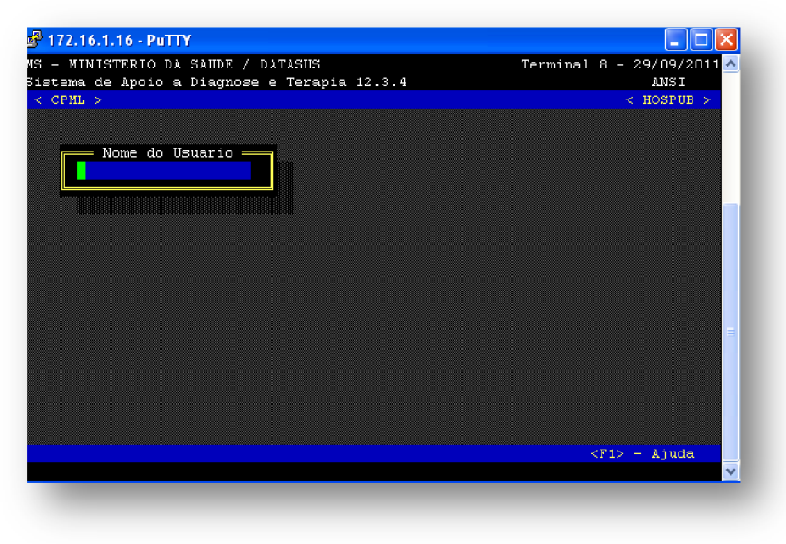

Digite a sua senha. Não se preocupe, pois não aparece o campo

para digitar a senha, mas o programa está armazenando a mesma e tecle **ENTER**.

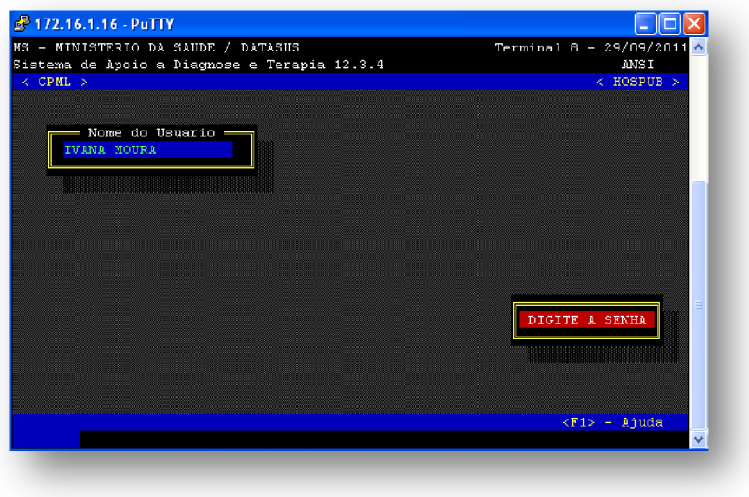

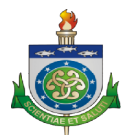

Esta tela dará boas vindas ao usuário. Para seguir para o

próximo passo, tecle ENTER.

| - MINISTERIO DA SAUDE / DATASU;<br>cema de àpoio a Diagnose e Tera                                      | 3<br>apia 12.3.4    | Terminal 8                               | - 29/09/2011<br>Ansi |
|----------------------------------------------------------------------------------------------------|---------------------|------------------------------------------|----------------------|
| CPML >                                                                                                  |                     |                                          | < HOSPUB >           |
|                                                                                                    |                     |                                          |                      |
| Nome do Usuario                                                                                         |                     |                                          |                      |
|                                                                                                    |                     |                                          |                      |
|                                                                                                    |                     |                                          |                      |
|                                                                                                    |                     |                                          |                      |
|                                                                                                    |                     |                                          |                      |
|                                                                                                    |                     |                                          |                      |
|                                                                                                    |                     |                                          |                      |
|                                                                                                    | BOM DIA<br>TECLE ZE | IVANA MOURA - GTIN<br>NTER> PARA CONTINU | AR                   |
| <pg1< td=""><td>Jp&gt; - Sobe Mensag</td><td>em <pgdown> - Des</pgdown></td><td>ce Nensagem</td></pg1<> | Jp> - Sobe Mensag   | em <pgdown> - Des</pgdown>               | ce Nensagem          |

Surgirá esta tela com a opção 1. Consultas e tecle ENTER.

| - MINISTERIO I<br>stema de Anoio | DA SAUDE /<br>a Diarmos | DATASU<br>e e Ter | S<br>ania 1 | 2.3.4 | Termi   | nal 8 - | 29/09/20<br>ANST | 111 ^ |
|----------------------------------|-------------------------|-------------------|-------------|-------|---------|---------|------------------|-------|
| CPML >                           |                         |                   |             |       | < IVANA | MOURA - | HOSPUE           | >     |
|                                  |                         |                   |             |       |         |         |                  |       |
| Medico                           |                         |                   |             |       |         |         |                  |       |
|                                  |                         |                   |             |       |         |         |                  |       |
| 1 Consultas                      |                         |                   |             |       |         |         |                  |       |
|                                  |                         |                   |             |       |         |         |                  |       |
|                                  |                         |                   |             |       |         |         |                  |       |
|                                  |                         |                   |             |       |         |         |                  |       |
|                                  |                         |                   |             |       |         |         |                  |       |
|                                  |                         |                   |             |       |         |         |                  |       |
|                                  |                         |                   |             |       |         |         |                  |       |
|                                  |                         |                   |             |       |         |         |                  |       |
|                                  |                         |                   |             |       |         |         |                  |       |
|                                  |                         |                   |             |       |         |         |                  | -     |
|                                  |                         |                   |             |       |         |         |                  |       |
|                                  |                         |                   |             |       |         |         |                  |       |
|                                  |                         |                   |             |       |         |         |                  |       |
|                                  |                         |                   |             |       |         |         |                  |       |
|                                  |                         |                   |             |       |         |         |                  |       |
|                                  |                         |                   |             |       |         |         |                  |       |
|                                  |                         |                   |             |       |         | < 815   | - Liuda          |       |
|                                  |                         |                   |             |       |         | 51.12   | Ajudu            |       |

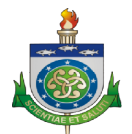

#### Tecle *ENTER*.

| - MINISTERIO DA SAUDE / DATASUS<br>itema de Apoio a Diagnose e Terapia 12.3.4 | Terminal 8 - 29/09/2011<br>ANSI |
|-------------------------------------------------------------------------------|---------------------------------|
| CPML ><br>Medico                                                              | < TVANA MOURA - HOSPUS >        |
| 1 Consultas Consultas                                                         |                                 |
| 1 Requisicao                                                                  |                                 |
|                                                                               |                                 |
|                                                                               |                                 |
|                                                                               |                                 |
|                                                                               |                                 |
|                                                                               |                                 |
|                                                                               |                                 |
|                                                                               | <fi> - Ajuda</fi>               |

Escola a opção 4. Por N° Requisição (através das setas de direção do teclado) e tecle **ENTER**.

| - MINISTERIO DA ;<br>tema de louio a l | SAUDE 7 DATAS<br>Diagnose e Te | US<br>Lapia 12.3.4                         | Terminal t   | 1 - 29/09/20<br>ANSI | ш <u>^</u> |
|----------------------------------------|--------------------------------|--------------------------------------------|--------------|----------------------|------------|
| CPML >                                 |                                |                                            | < IVANA MOUL | UA - HOSPUB          | >          |
| Medico                                 |                                |                                            |              |                      |            |
| 1 Consultas                            | Consultas                      |                                            |              |                      |            |
| 1                                      | Requisicao                     | Requisicao                                 |              |                      |            |
|                                        |                                | 1 Por No. BE                               |              |                      |            |
|                                        |                                | 2 Por No. Registro                         |              |                      |            |
|                                        |                                | 3 Por No. Consulta<br>4 Por No. Requisicad |              |                      |            |
|                                        |                                |                                            |              |                      |            |
|                                        |                                |                                            |              |                      |            |
|                                        |                                |                                            |              |                      |            |
|                                        |                                |                                            |              |                      |            |
|                                        |                                |                                            |              |                      |            |
|                                        |                                |                                            | <i></i>      | 1≻ - Ajuda           | _          |
|                                        |                                |                                            |              |                      | ×          |

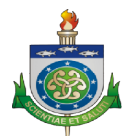

Surgirá esta tela. Precisamos digitar:

- Digite os dois últimos dígitos do ano. Ex: Se for 2011, então 11;
- Digite **PC**;
- Digite o número a qual sua unidade pertence. Ex: 1 e

• Digite o n° da etiqueta do paciente (lembrando que precisamos digitar 6 dígitos). Ex: **000123** 

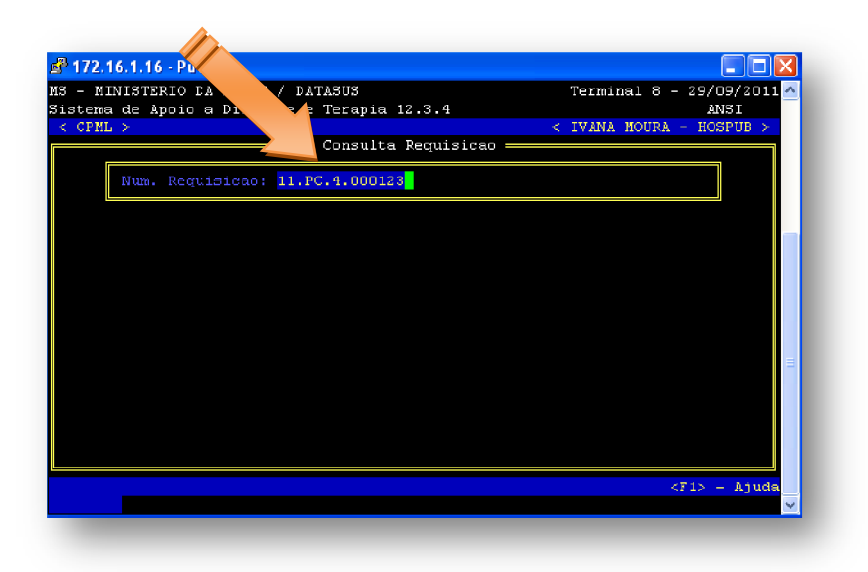

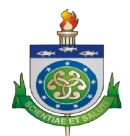

Esta tela permite consultar os resultados da pesquisa. Para aceitar,

pressione a tecla **S**, caso contrário; **N**. **\* S**=SIM **N**=NÃO

| stema de Apoio a Dis<br>CPML >                     | gnose e Terapia<br>————— Consult          | a Requisicao ——                                    | < IVANA MOUN     | ANSI<br>RA - HOSPUB > |
|----------------------------------------------------|-------------------------------------------|----------------------------------------------------|------------------|-----------------------|
| Num. Requisicao: 11<br>Identificacao: 11<br>Medico | .PC.4.000123 -<br>.5089<br>0.000.000/0C - | RN DE PRINCESAISAE<br>Idade: 1<br>PROFISSIONAL NAO | BEL<br>INFORMADO | Sexo: F               |
| xame                                               |                                           | Data/Motivo                                        | Status           |                       |
|                                                    |                                           |                                                    | Resultado :      | Lmpresso              |
|                                                    | Deseja Con<br>CONFIRMA 2                  | sultar os Resulta<br>SIM NAO                       | dos desta Rec    | quisicao              |
|                                                    |                                           |                                                    |                  |                       |

Analise o resultado e tecle **ENTER**.

| tema de Àpoio a Diagnose = Terap:<br>CPML > | ia 12.3.4 < IVANA MOUL                                    | ANSI<br>RA - HOSPUE > |
|---------------------------------------------|-----------------------------------------------------------|-----------------------|
| Const                                       | ilta Resultado ————                                       |                       |
| Num. Requisicao: 11.PC.4.D00123 -           | RN DE PRINCESA ISABEL                                     |                       |
| BILIRRUBI                                   | IA TOTAL E FRACOES                                        |                       |
|                                             |                                                           |                       |
|                                             |                                                           |                       |
|                                             |                                                           |                       |
|                                             |                                                           |                       |
|                                             |                                                           |                       |
|                                             |                                                           |                       |
|                                             |                                                           |                       |
|                                             |                                                           |                       |
|                                             |                                                           |                       |
|                                             |                                                           |                       |
|                                             | TECLE <mark><enters< mark=""> PARA CONTI</enters<></mark> | JUAR                  |
| (Della)                                     | Salas Managaran (DerDown) De                              | Nanaa Manaaaaa        |

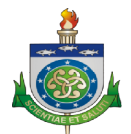

#### Tecle ENTER para finalizar a consulta

| 🖻 172.16.1.16 - PuTTY                                                              |                       |                 |
|------------------------------------------------------------------------------------|-----------------------|-----------------|
| MS - MINISTERIO DA SAUDE / DATASUS<br>Sistema de Apoio a Diagnose e Terapia 12.3.4 | Terminal 8 - 2        | 29/09/2011 ANSI |
| < CPML > <                                                                         | IVANA MOURA -         | HOSPUB >        |
| Consulta Resultado                                                                 |                       |                 |
| BILIRRUBINA TOTAL E FRACOES                                                        |                       |                 |
| Metodo: COLORIMETRICO                                                              |                       |                 |
|                                                                                    |                       |                 |
|                                                                                    |                       |                 |
|                                                                                    |                       |                 |
|                                                                                    |                       | =               |
|                                                                                    |                       |                 |
| Final da Consu<br>TECLE <b>«ENTER»</b>                                             | lta<br>PARA CONTINUAR |                 |
| <pre></pre>                                                                        | gDown> - Desce        | Mensagem        |
|                                                                                    |                       |                 |

Para sair desta consulta, tecle S, caso contrário; N

| MINISTERIO DA SAUDE / DATASUS<br>sema de Apoio a Diagnose e Terapia 12.3                         | 3.4                                         | Terminal 8 - 29/0:<br>AN                                         | 9/2011 📥<br>SI |
|--------------------------------------------------------------------------------------------------|---------------------------------------------|------------------------------------------------------------------|----------------|
| Consulta Req                                                                                     | quisicao ———                                | < IVANA HOURA - HOS                                              | PUB >          |
| (1m. Requisicao: 11.PC.4.000123 - RN DE<br>destificação: 115089<br>Reduct 000.000.000/00 - PROFI | PRINCESAISABE<br>Idade: 1<br>ISSIONAL NAO I | L<br>Sexo<br>NFORMADO                                            | : F            |
| une D                                                                                            | )ata/Notivo                                 | Status                                                           |                |
| BILIRRUBINA TOTAL E FRACOES                                                                      |                                             | Resultado Impresso                                               |                |
|                                                                                                  |                                             |                                                                  |                |
|                                                                                                  |                                             |                                                                  | =              |
|                                                                                                  |                                             |                                                                  | -              |
|                                                                                                  | Deaej<br>CONFI                              | a sair da consulta?<br>RMA ? <mark>S</mark> IM <mark>N</mark> AO |                |
|                                                                                                  |                                             |                                                                  |                |

HOSPUB - MÓDULO MÉDICO PERFIL MÉDICO

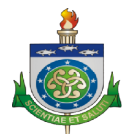

Para imprimir o resultado, tecle S, caso contrário; N

| CPML >                                                 | Consulta Requisicao                                                                | < IVANA MOURA - HOSPUE >    |
|--------------------------------------------------------|------------------------------------------------------------------------------------|-----------------------------|
| Num. Requisicao: 11.1<br>Identificacao: 1150<br>Medico | PC.4.000123 - RN DE PRINCESAISAN<br>089 Idade: 1<br>.000.000/00 - PROFISSIONAL NAO | BEL<br>Sexo: F<br>INFORMADO |
| ame                                                    | Data/Motivo                                                                        | Status                      |
| B BIBINKUSINA IOTAI                                    |                                                                                    | KCSUICUUS INJEESSO          |
|                                                        | Deseja imprimir algum Result                                                       | tado desta Requisicao       |

Esta tela mostrará os exames que serão impressos. Tecle ENTER.

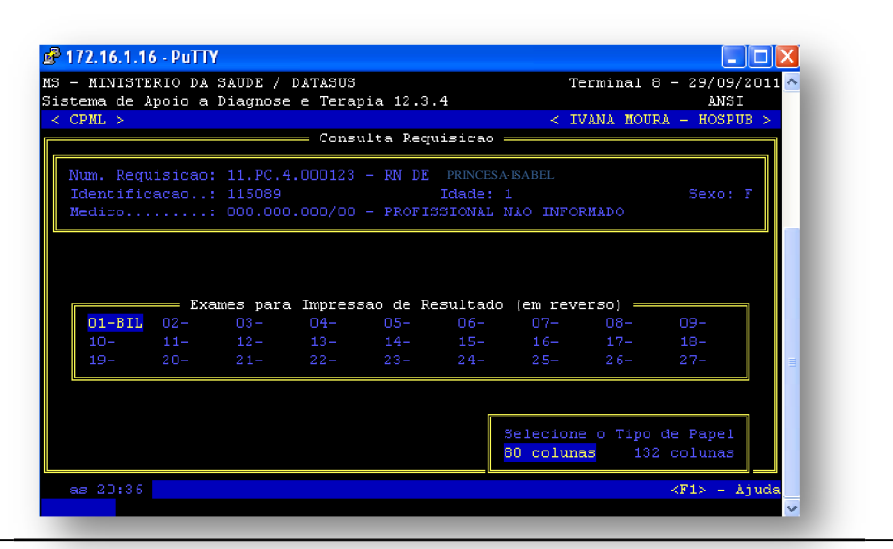

HOSPUB - MÓDULO MÉDICO PERFIL MÉDICO